## Viewing the Dependent-Beneficiary Summary

**Purpose**: Use this document as a reference for viewing the Dependent-Beneficiary Summary page in ctcLink.

Audience: Benefits Staff

You must have at least one of these local college managed security roles:

- ZC Benefits Enrollments
- ZD Benefits Employee Data Inq

If you need assistance with the above security roles, please contact your local college supervisor or IT Admin to request role access.

## Navigation: Menu > Benefits > Employee/Dependent Information > Review Dep/Ben Summary

- 1. Enter **Empl ID**, or other Search Criteria to identify your employee.
- 2. Select Search.
- The **ID** column displays the unique ID assigned to each dependent or beneficiary.
- The Name column lists Last Name, First Name MI for the dependent(s).
- The **Dependent Beneficiary Type** column specifies the type of dependent or beneficiary indicating whether the person is a dependent or beneficiary.
- The **Relationship to Employee** column displays the relationship of the dependents and beneficiaries to the employee.

Process complete.

## **Video Tutorial**

The video below demonstrates the process actions described in steps listed above. There is no audio included with this video. Select the play button to start the video.

## Video Tutorial via Panopto

View the external link to **Viewing the Dependent-Beneficiary Summary**. This link will open in a new tab/window.